## Инструкция по покупке книг взамен утерянных

- 1. Зайти на www.biblio-online.ru, авторизоваться или зарегистрироваться.
- 2. Выбрать нужную книгу, нажать кнопку "Купить", перейти в "Корзину".

| ЭБС -                                                                      | КАК КУПИТЬ-                                                                                                    | КАК ПОЛЬЗОВАТЬСЯ -                                                                                                    | ЮРАЙТ                                                                                                    |  |
|----------------------------------------------------------------------------|----------------------------------------------------------------------------------------------------|----------------------------------------------------------------------------------------------------|----------------------------------------------------------------------------------------------------|--|
| РЕЗУЛЬТАТЫ ПО                                                              | ИСКА                                                                                                    |                                                                                                    |                                                                                                    |  |
| Найдено: 235                                                               |                                                                                                    |                                                                                                    |                                                                                                    |  |
| 숨 В избранное                                                              | 1 2 3                                                                                                    | 4 5 6 7 8 23 24 📡                                                                                                    | 📔 Word 🖽 Exce                                                                                                 |  |
|                                                                            |                                                                                                    | Сортировать по: релевантост                                                                                                    | и 🗤 названию автору году дате выход                                                                           |  |
| теоретическая<br>Филири<br>Теоретическая<br>ФИЗИКА<br>сартора составляются | ТЕОРЕТИЧЕСКАЯ ФИЗИКА. КВАНТОВАЯ ЭЛЕКТРОДИНАМИКА 4-<br>е изд., испр. и доп. Учебник для бакалавриата и магистратуры<br>앱                         |                                                                                                    |                                                                                                    |  |
|                                                                            | Вергелес С.Н. Подробнее                                                                                                    |                                                                                                    |                                                                                                    |  |
|                                                                            | Научная школа: Российская академия наук (г. Москва).<br>Московский физико-технический институт (государственный университет) (г. Долгопрудный). |                                                                                                    |                                                                                                    |  |
| Ознакомиться                                                               | Год: 2017 / Гриф УМО ВО                                                                                                    |                                                                                                    |                                                                                                    |  |
| Нравится                                                                   | Аннотация: В учебнике самодостаточ<br>до вычисления однопетлевых поправ<br>упражнениети и задачами, приведен<br>мощим к изучению квантово       | но и компактно представлен курс лекций по дисцип.<br>юк, лэмбовского сдвига и квантовых аномалий. Осн<br>ными в конце каждой лекции. Учебник будет полезе<br>й | лине — от квантования скалярного поля<br>ювной текст существенно дополняется<br>н как студентам и аспирантам, |  |
| Купить                                                                     | — Для личного использования                                                                                                    | my-shop.ru                                                                                                    | Для учебных заведений<br>260 руб. 🔀 1 650 руб. 🚺 519руб                                                       |  |

3. В "Корзине" перейти во вкладку "Приобрести книгу для библиотеки взамен утерянной".
4. В поле "Выбрать организацию" выбрать нужную организацию, если название не подставилось автоматически.

| Приоб                                                                                                    | брести для личного использования При                                                                                                    | обрести сертификат на книги и подарить его организации Приобре                                                                                                    | рести книгу для библиотеки взамен утерянной |   |  |  |  |
|----------------------------------------------------------------------------------------------------|----------------------------------------------------------------------------------------------------|----------------------------------------------------------------------------------------------------|---------------------------------------------|---|--|--|--|
| Обрат<br>( <u>Опис</u>                                                                                                    | Обратите внимание! Вы переходите к оплате книг в пользу выбранной Вами организации. Оплата утерянных книг оформляется сертификатом на право Библиотеки получить оплаченный товар.<br>(Описание сервиса и подробные инструкции) |                                                                                                    |                                             |   |  |  |  |
| Вы мо<br>выбра                                                                                                    | Вы можете выбрать книги для передачи библиотеке взамен утерянных в <u>Katanore</u> . Нажмите кнопку "Купить" у выбранных Вами книг, а затем перейдите в "Корзину" для внесения платежа на сумму выбранных книг.                |                                                                                                    |                                             |   |  |  |  |
| Или внесите платеж на произвольную сумму, чтобы сотрудник библиотеки сам выбрал учебники, исходя из текущих потребностей.  |                                                                                                    |                                                                                                    |                                             |   |  |  |  |
| Не нашли нужной организации? <u>Свяжитесь с нами</u> , и мы договоримся о подключении Вашей организации к данному сервису. |                                                                                                    |                                                                                                    |                                             |   |  |  |  |
|                                                                                                    |                                                                                                    |                                                                                                    |                                             |   |  |  |  |
| Выбрать организацию Кемеровский<br>Внести платеж Бурятский гос<br>Калькулятор стоимости сертификата: Глазовский гос        |                                                                                                    | Кемеровский государственный университет (г. Кемерово)                                                                                                    |                                             | Ŧ |  |  |  |
|                                                                                                    |                                                                                                    | Бурятский государственный университет (г. Улан-Удэ)                                                                                                    |                                             |   |  |  |  |
|                                                                                                    |                                                                                                    | юронежский государственный аграрный университет имени императора Петра I (г.Воронеж)                                                                                                    |                                             |   |  |  |  |
|                                                                                                    |                                                                                                    | Глазовский государственный педагогический институт имени В.Г.Короленко (г. Глазов)                                                                                                    |                                             |   |  |  |  |
| Облож                                                                                                    | ка Название                                                                                                    | Институт правоведения и предпринимательства (г. Пушкин)                                                                                                    |                                             |   |  |  |  |
| 1                                                                                                    |                                                                                                    | — Камчатский политехнический техникум (г. Петропавловск-Камчатский)                                                                                                    |                                             |   |  |  |  |
| withe Ka                                                                                                    | Капкаева Л.С.                                                                                                    | Кемеровский государственный университет (г. Кемерово)                                                                                                    |                                             |   |  |  |  |
|                                                                                                    | <u>k</u>                                                                                                    | Колледж индустрии питания, торговли и сферы услуг (г. Томск)                                                                                                    |                                             | - |  |  |  |
|                                                                                                    | <b>1</b> 4 <b>1</b>                                                                                                    | and the second of the second second sec |                                             |   |  |  |  |
| 1.00                                                                                                    |                                                                                                    |                                                                                                    |                                             |   |  |  |  |
|                                                                                                    |                                                                                                    |                                                                                                    | Исстовая стоимость сертификата: 499.00 р.   | 3 |  |  |  |
| Способы оплаты: 👿 🔍 🏠 🔾 опи 🚳 другие способы оплаты                                                                        |                                                                                                    |                                                                                                    |                                             |   |  |  |  |

5. Отметить галочкой пункт "С условиями покупки сертификатов согласен", нажать кнопку "Перейти к оплате".

Чтобы распечатать Сертификат, зайдите в Личный Кабинет, в раздел
"Покупки" → "Оплаченные заказы" и нажмите мышкой на соответствующий заказ.